# SAINTSTRONG

# **RETURN TO CAMPUS TESTING INSTRUCTIONS**

## SCHEDULE AN APPOINTMENT (FOR COMMUTER STUDENTS ONLY)

New commuter students must complete testing before attending orientation events, click here.

Commuter students who are not attending orientation events should schedule an appointment to be tested at Maryville on August 20-22, click <u>here</u>.

Residential students who need to get tested for COVID-19 will do so during their assigned move-in time on August 19-22 and do not need to schedule an appointment.

## **TESTING PROCESS OVERVIEW**

All students that require testing for COVID-19 need to check-in at <u>lots 4 and 5</u> upon arrival to campus.

- Upon check-in, you'll be instructed where to park. All testing will take place car side.
- A Health and Wellness representative will gather all necessary information, scan your unique ID QR code on the Navica app and verify your identity. Please make sure you have a photo ID ready.
- > The Health and Wellness representative will collect the nasal swab (Abbott Binax Rapid test).
- After the test is administered you will wait in your car for the results, which will take approximately 15 minutes.

|   |   | • |   |
|---|---|---|---|
|   |   |   |   |
|   |   |   |   |
|   |   |   |   |
| L |   | _ | _ |
|   | 0 |   | J |

- Once your results are ready, they will be displayed in the Navica app. You will receive a push notification as well as an email notification to review the results.
  - Results are encrypted and available only to you and those whom you choose to share them with.
- After you receive your result, enter Buder Commons and provide your result to the Health and Wellness representative.
  - If you receive a positive result, you will consult privately with a member of the Student Life team to determine your isolation plans.

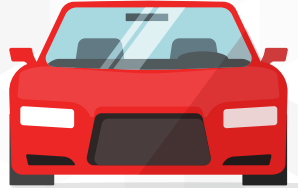

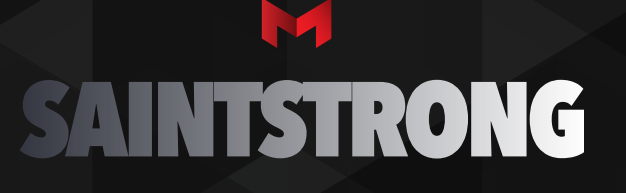

## **RETURN TO CAMPUS TESTING INSTRUCTIONS**

- If you test negative, the app will display a temporary digital pass with a QR code, that looks similar to an airline boarding pass.
  - You'll receive a Maryville FastPass from Health & Wellness providing clearance to move-in, attend orientation, attend classes and participate in other campus activities.
    - New residential students will return to Lot 4 for directions to their residence hall.
    - All other students will proceed to their campus destination or event (e.g. orientation, classes, move-in)

#### **NAVICA APP AND PREPARATION FOR TESTING**

Before you arrive on campus, please make sure you have done the following: ☑ Complete the <u>Health Screening Survey</u>

- Survey will also be emailed to your Maryville email the day of check-in
- Complete the Consent Form for COVID-19 testing
  - Once completed, you will receive a confirmation email that you should have ready to present at check-in
  - If you are younger than 18, your parent or legal guardian will need to sign the form as well
  - Consent form can be completed any time prior to arrival
- ☑ Download the Navica app and set up your account
  - Go to the App Store or Google Play to download at no charge
  - Search NAVICA or scan the QR code to the right to download
  - Follow the instructions to create your account
  - Account can be created any time prior to arrival

#### **HEALTH RECORDS**

New residential students: If you have missing information required by Maryville's Health and Wellness Office, gather the required information to present at check-in. We strongly recommend submitting all required health records prior to arrival, via <u>maryville.medicatconnect.com</u>. Information about the submission process has been shared numerous times, but questions about your specific records can be directed to <u>healthandwellness@maryville.edu</u>.

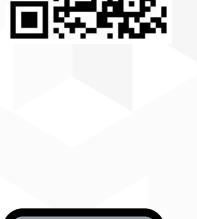

NAVICA

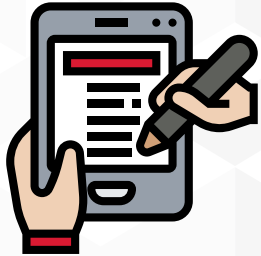